Visit College Website. https://www.lsraheja.org/

Go to Students' Corner

Student Grievance Cell

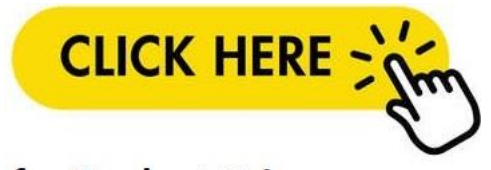

## for Student Grievance

Login with your user id and password.

Go to Student Section - click on Apply for Grievance

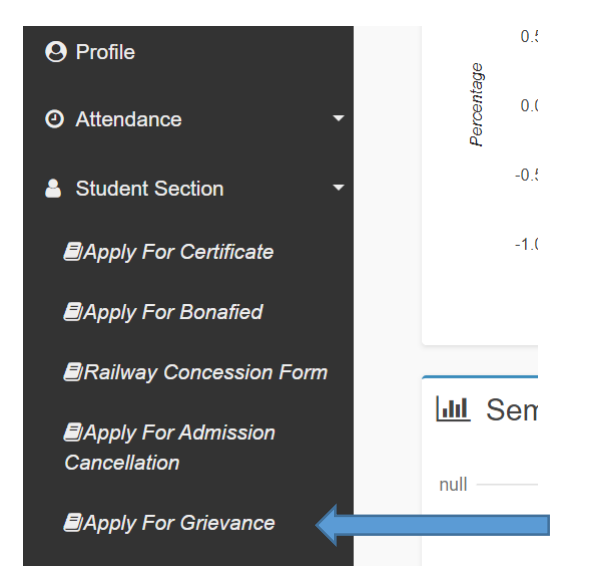

Select the requirement details and upload the documents and submit the Grievance

| Service Registration                                         |                       |        |                              |                  |
|--------------------------------------------------------------|-----------------------|--------|------------------------------|------------------|
| Service Request<br>Date *                                    | 30/04/2021            |        | Service Area *               | Select Area 🗸    |
| Name of Service<br>Request *                                 | MAYUR DEVENDRA PASHTE |        | Location *                   | Location         |
| Service Department<br>*                                      | Select Department     | ~      | Mobile No. *                 | Contact Number   |
| Service Incharge *                                           | Loading               | ~      | Alternate Mobile No.         | Alternate Number |
| Service Type *                                               | Loading               | ~      | Service Request<br>Details * |                  |
| Attach<br>(Valid files:<br>JPG,GIF,PDF (Max size<br>200 kb)) | Browse                |        |                              |                  |
|                                                              |                       | Submit | <b>⊘</b> Cancel              |                  |